## Swagelok eDTR

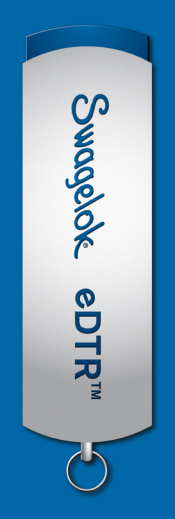

## Your easy installation guide

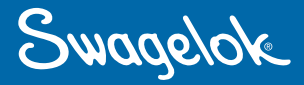

- Download the eDTR zipped folder and Extract All. 1. Open the extracted folder and click **eDTR**. Then select Setup.exe and Run.
- 2. You will now see the dialogue box below. This is the eDTR setup wizard. Click Next to install onto the computer.

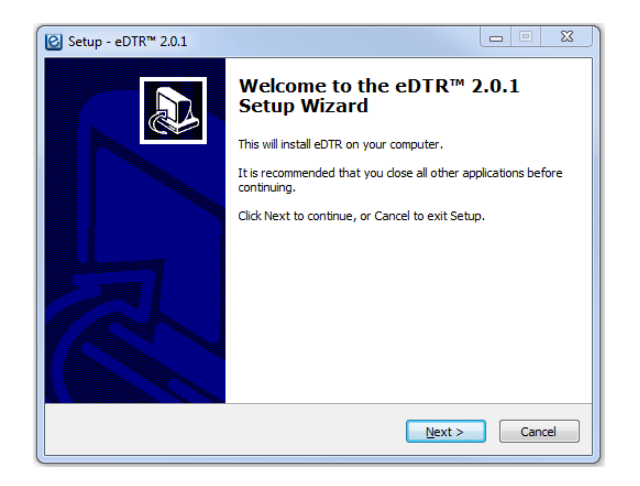

**3.** If you do not want a desktop eDTR icon, then deselect the button:

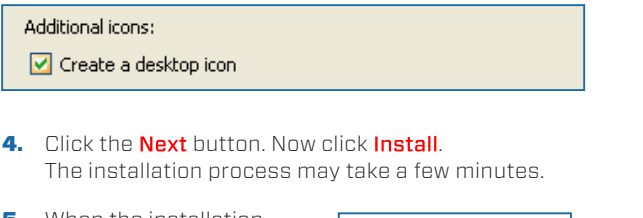

5. When the installation process has finished and a new screen appears, ensure that launch eDTR is checked and click finish.

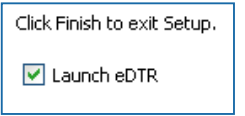

6. You are now required to register your eDTR. You need to fill in all the detail in the pop-up box then click the activation button The Swadelok Location is

|      | eDTR* Registration                                                     |                                    |
|------|------------------------------------------------------------------------|------------------------------------|
|      | eDTR™                                                                  |                                    |
| ο    | Enter or confirm information is correct. Click Activation to continue. |                                    |
|      | Swageluk localion.                                                     | Swagerok manchester                |
| 15   | Your company:                                                          | eDTR Installation                  |
| /    | Your name:                                                             | eDTR Installation                  |
| `,   | Your email:                                                            | marketing@swagelokmanchester.co.uk |
|      | Your job function:                                                     | eDTR Installation                  |
| ı. — | Registration Status:                                                   | Registration Required              |
|      | Activation Status:                                                     | Activation Required Activation     |

automatically assigned by the eDTR.

7. A new pop up will appear (below). Please check the email account you registered your eDTR to in order to continue the process. An activation email will be sent to your inbox within 15 minutes.

Click and open the link within eDTR™ the email. This will connect you to vour internet and activate your eDTR. Request New Activation Code Email Click verify activation.

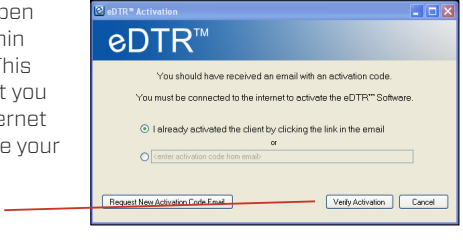

- 8. A pop up box will then appear stating that your eDTR has been activated. Click launch. A pop up box may appear asking you to restart. Click restart. This will only restart your eDTR and not your computer.
- 9. To check verification, go to the **about** section in your eDTR. If the information is complete, it is verified.

PDTR\* Software - An Electronic Desktop Technical Reference for Swagelok Products Update Available About Swagelok Manchester

10. There is an update button to ensure your eDTR has the most recent information. When this is yellow, click it and select yes to update your eDTR. The update process may take a few minutes.

Adobe Acrobat/Reader version 7 or newer must be installed on your computer. If it is not, your eDTR will prompt you to install it after the installation process.

Contact us for more information:

Swagelok North Carolina | East Tennessee http://nctn.swagelok.com - info@nctn.swagelok.com

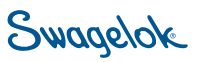

All service marks and trademarks shown are owned and registered by Swagelok Company unless otherwise noted. © 2021 Swagelok North Carolina | East Tennessee. © 2021 Swagelok Company. Raleigh, NC 919.878.8085

Charlotte, NC 704.289.7400

Knoxville, TN 865.673.6610